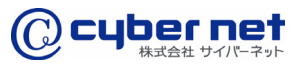

法人向けネット印刷システム

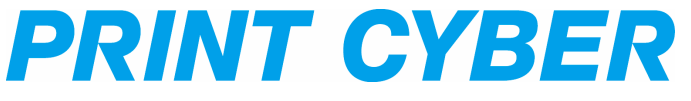

# ユーザーマニュアル <注文方法>

PRINTCYBER PCM-POD-ver.002

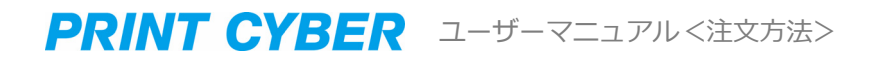

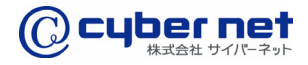

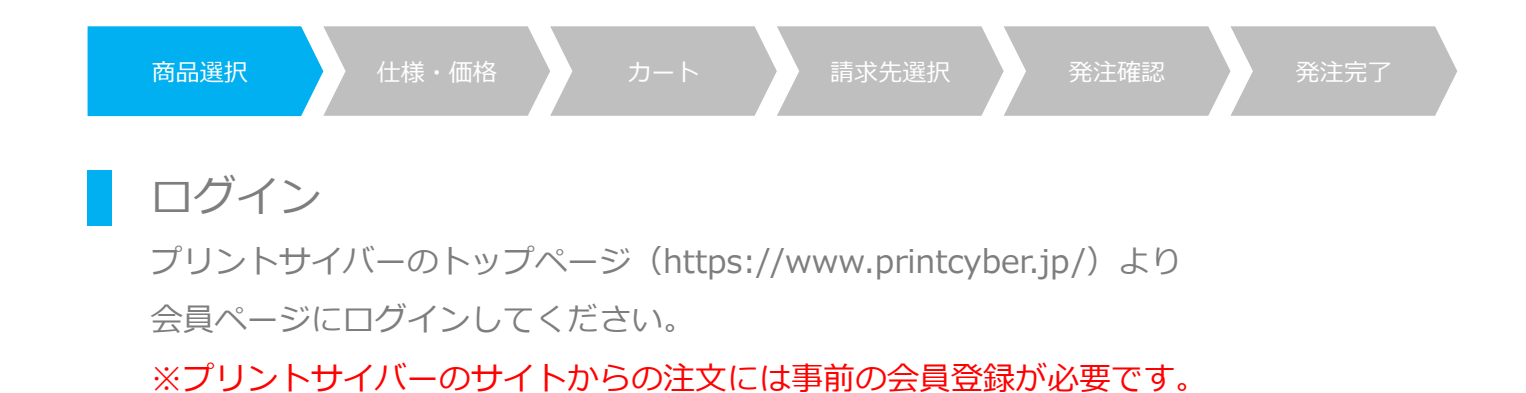

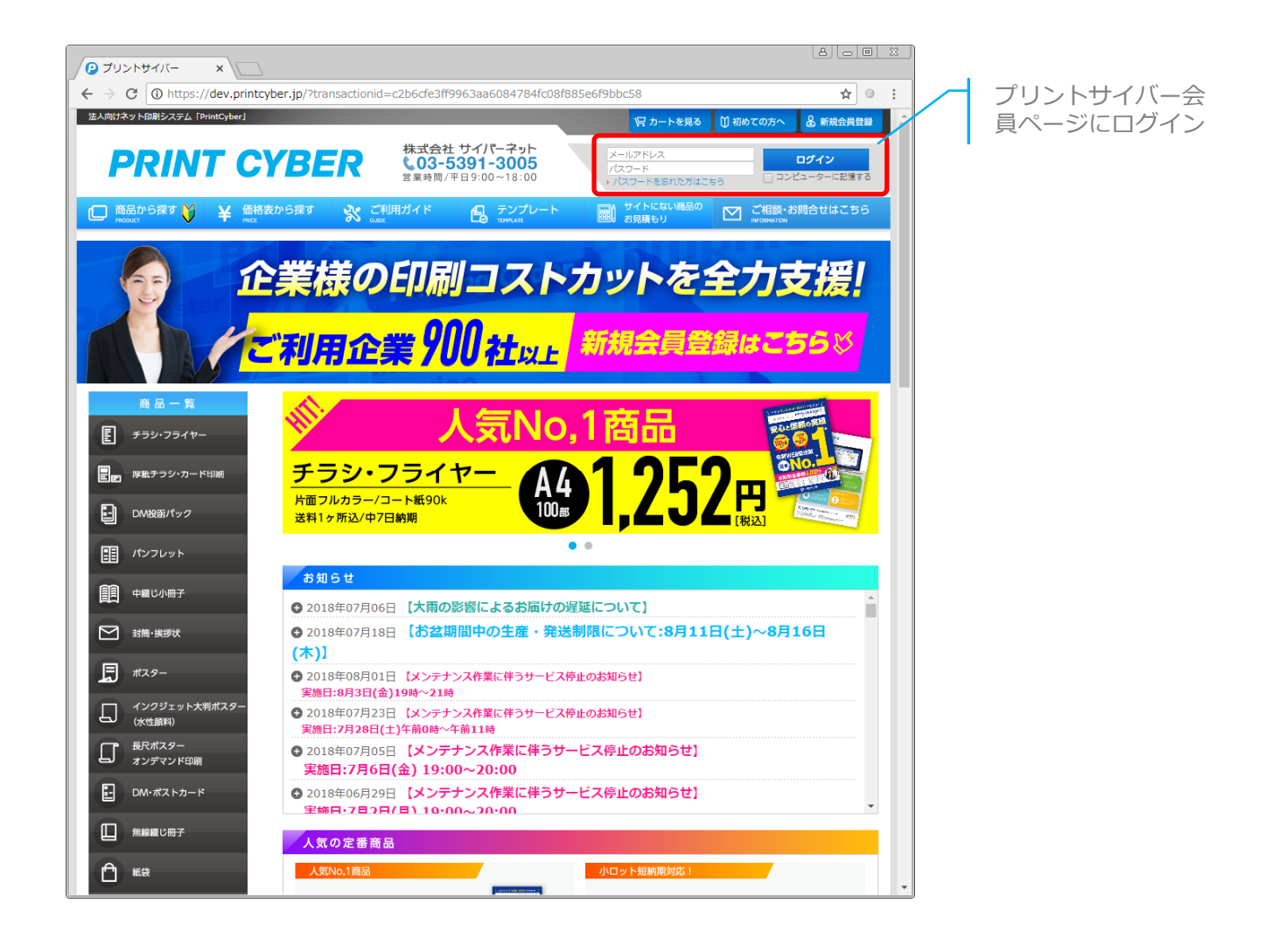

PRINTCYBER User manual PCM-POD-ver.002

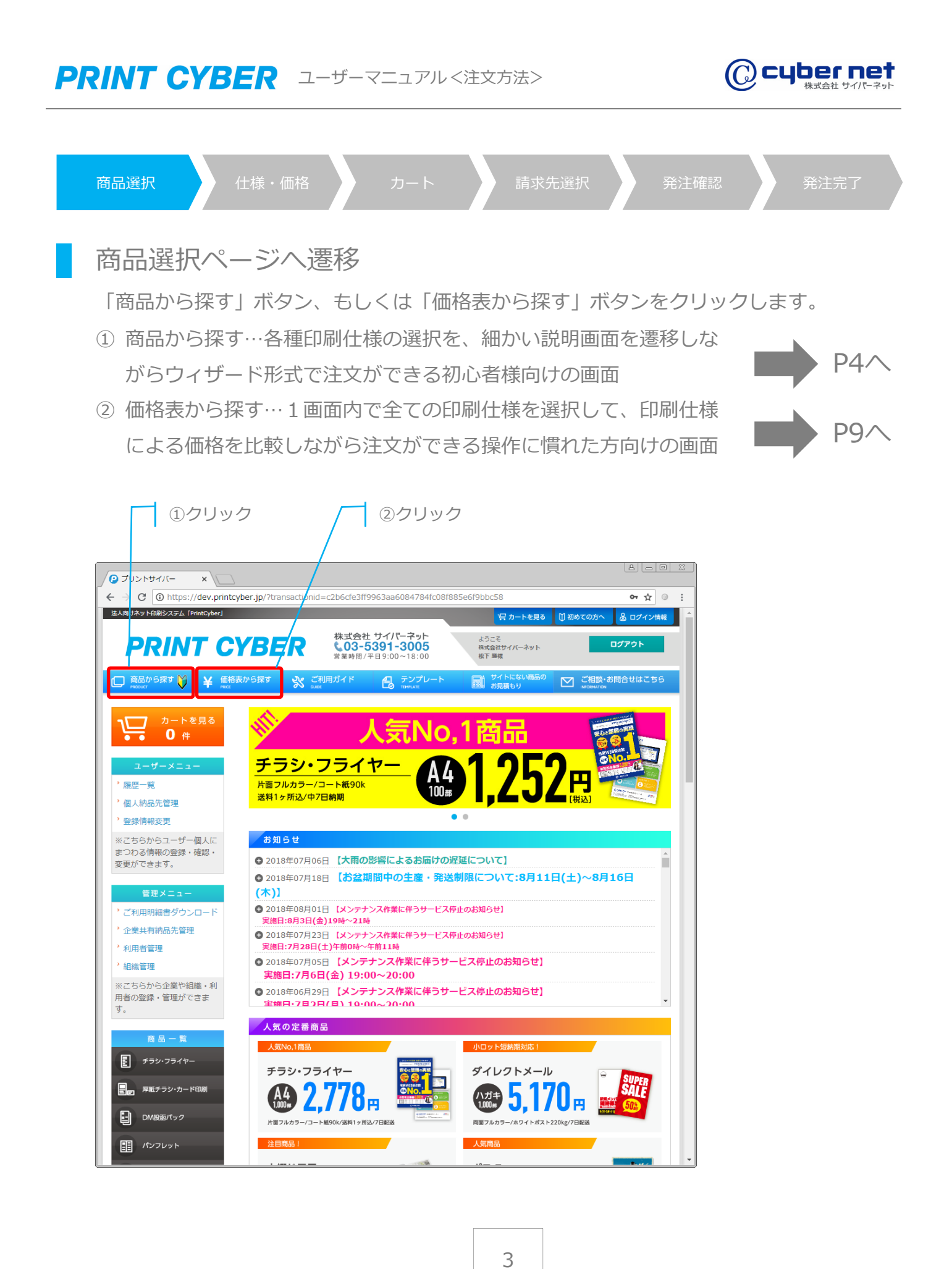

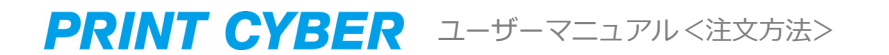

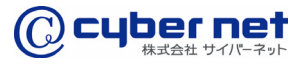

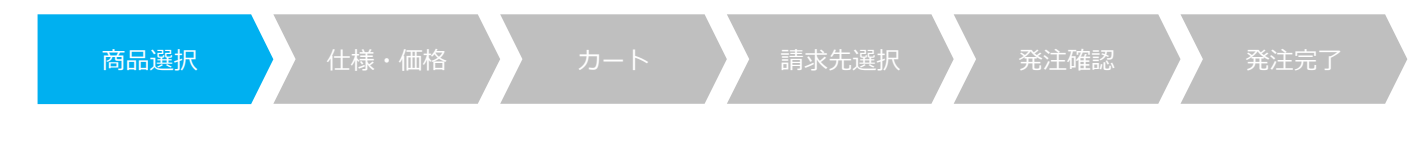

#### 商品選択

印刷をご希望の商品の、商品名をクリックします。

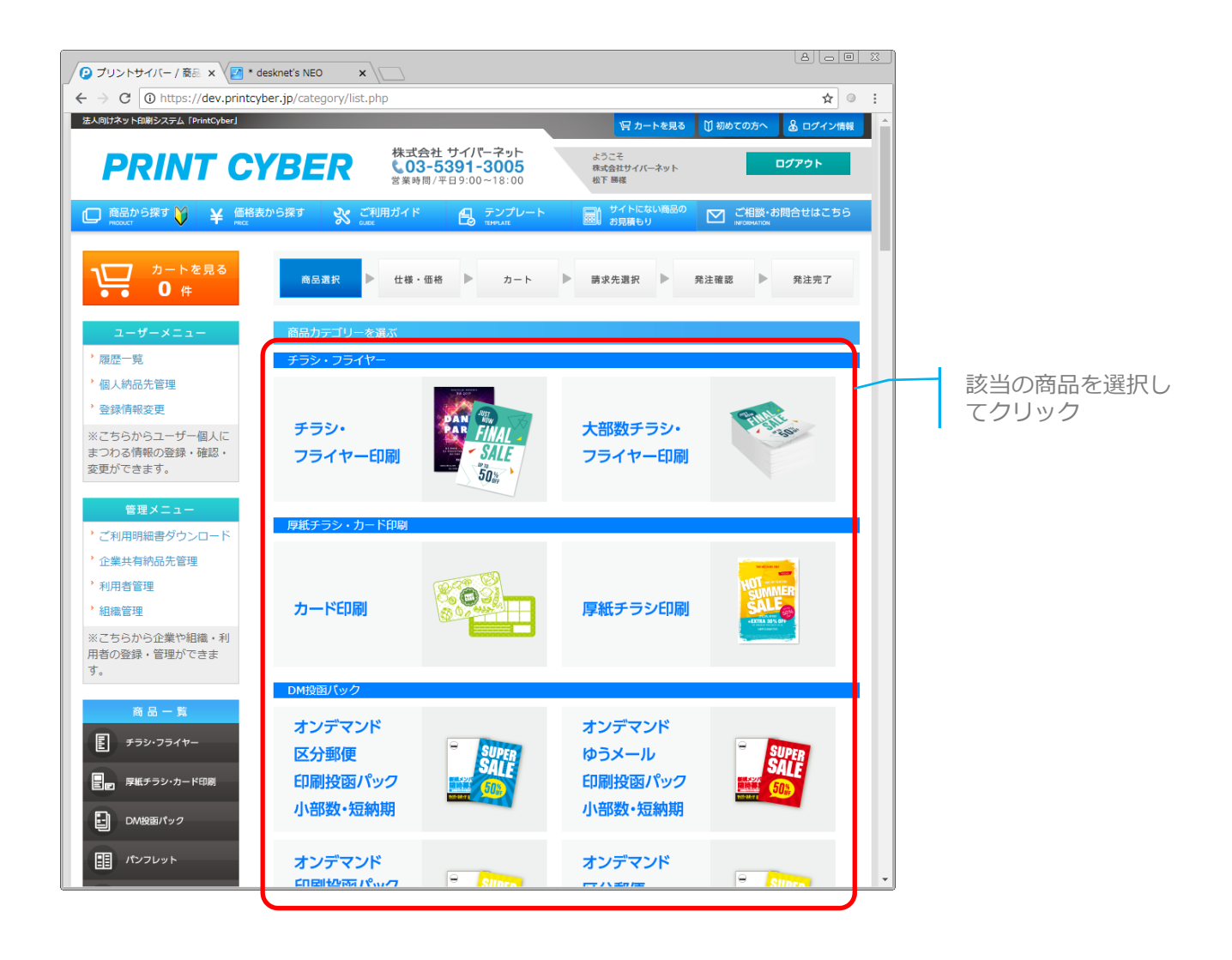

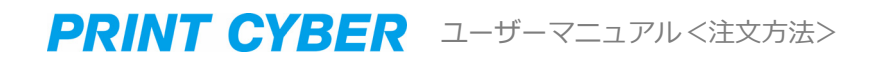

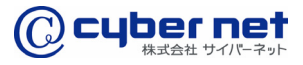

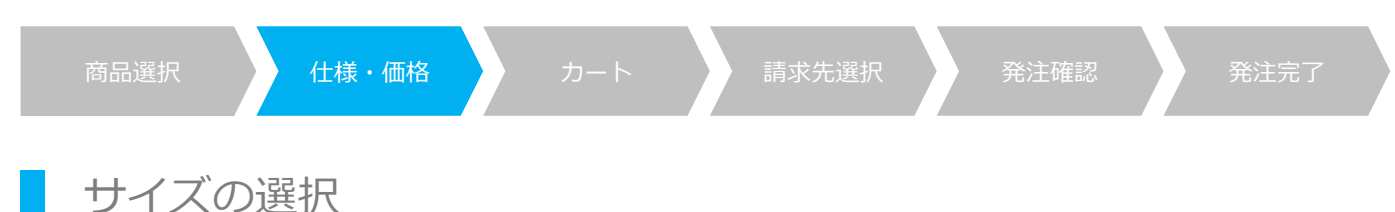

印刷サイズを選択し、「次へ」をクリックします。

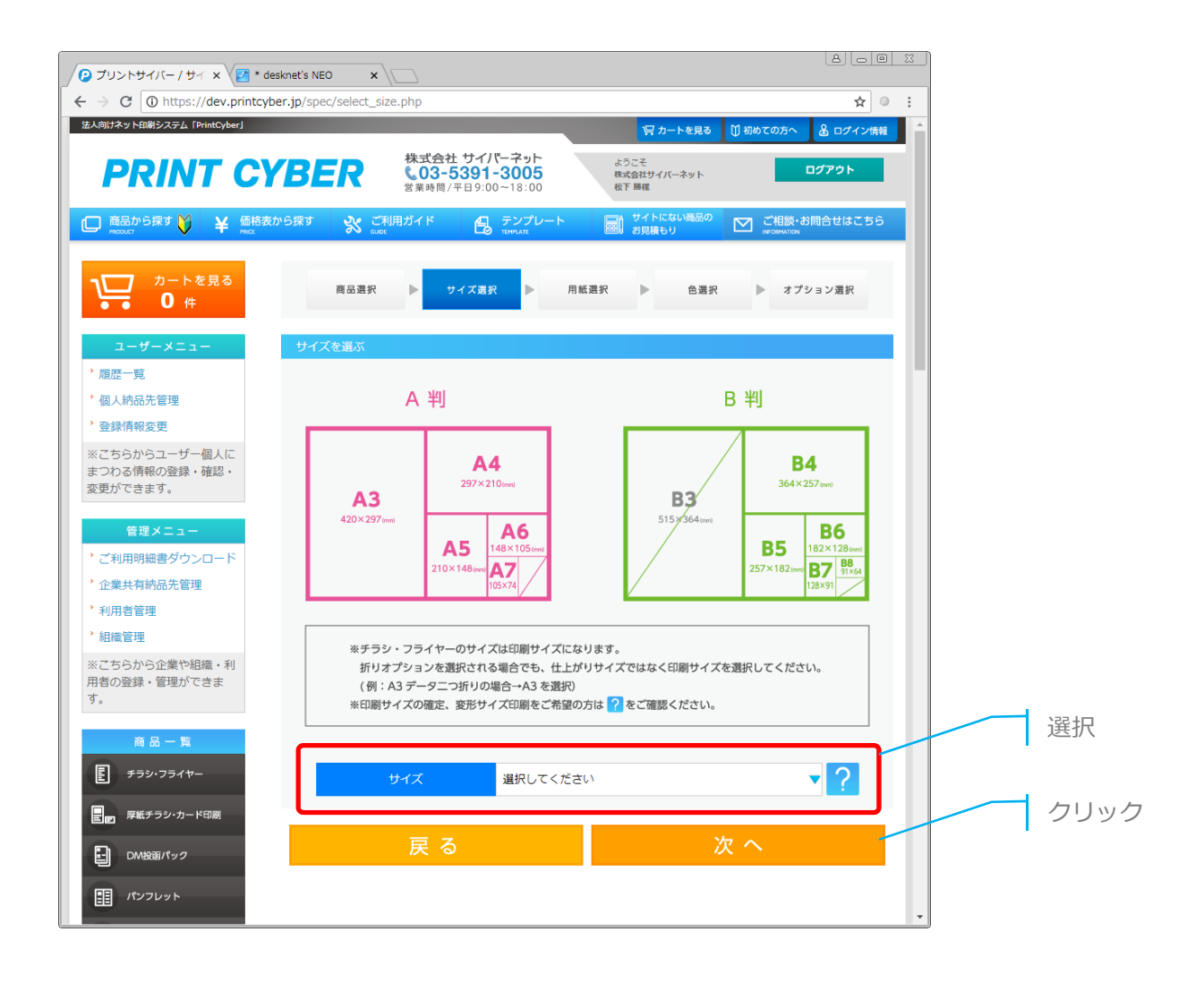

## 用紙の選択

用紙を選択し、「次へ」をクリックします。

PRINT CYBER ユーザーマニュアル <注文方法>

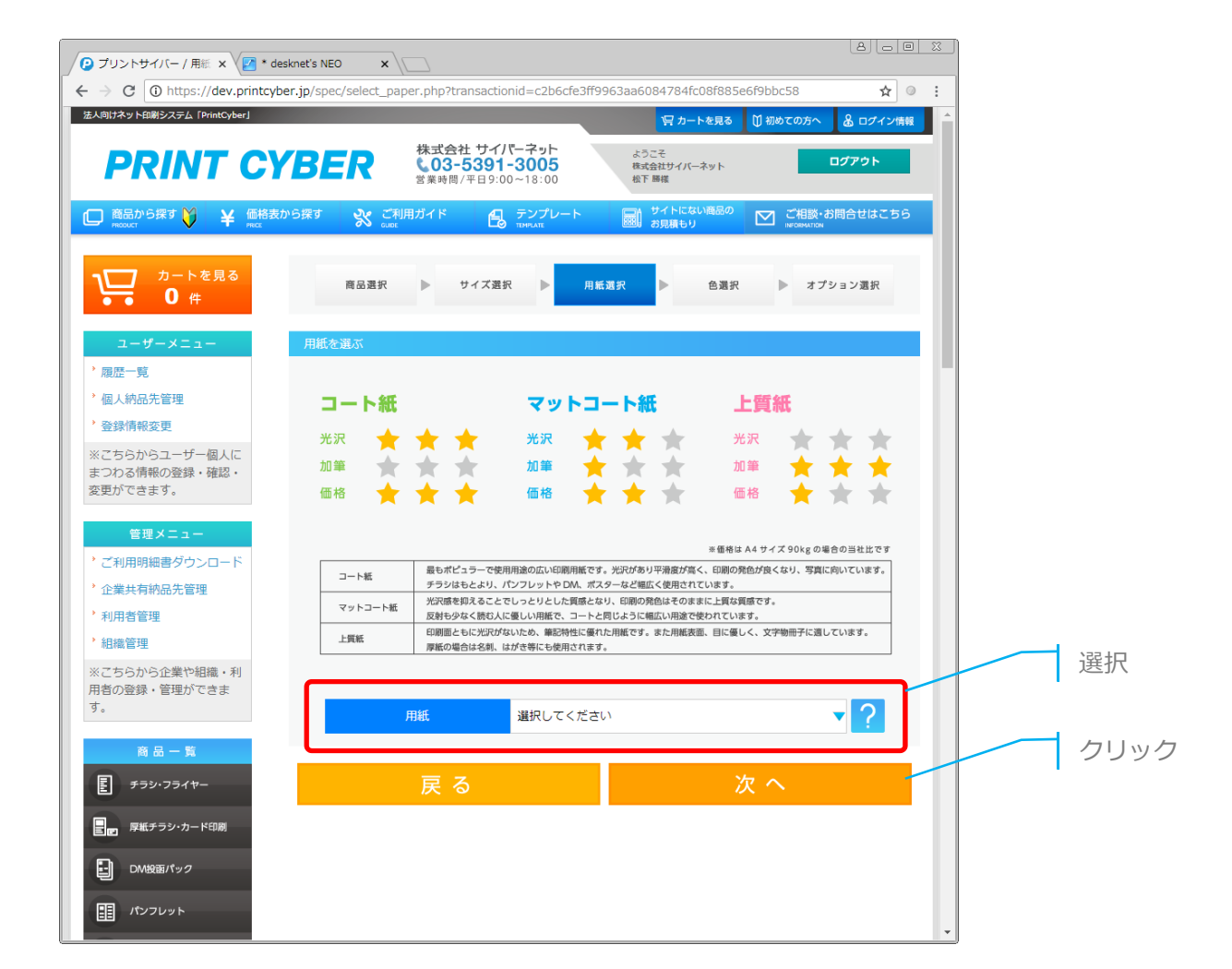

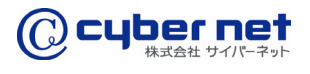

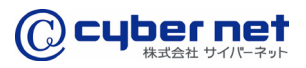

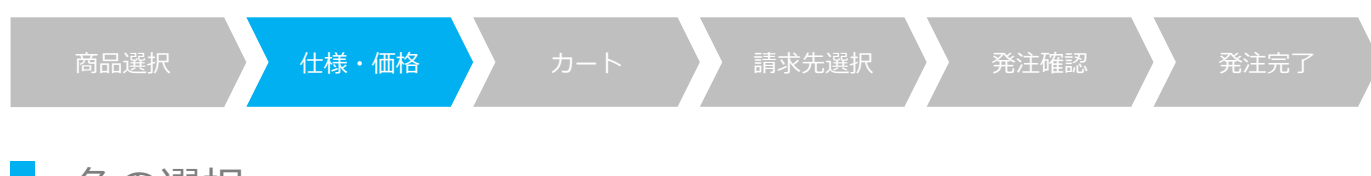

色の選択

色を選択し、「次へ」をクリックします。

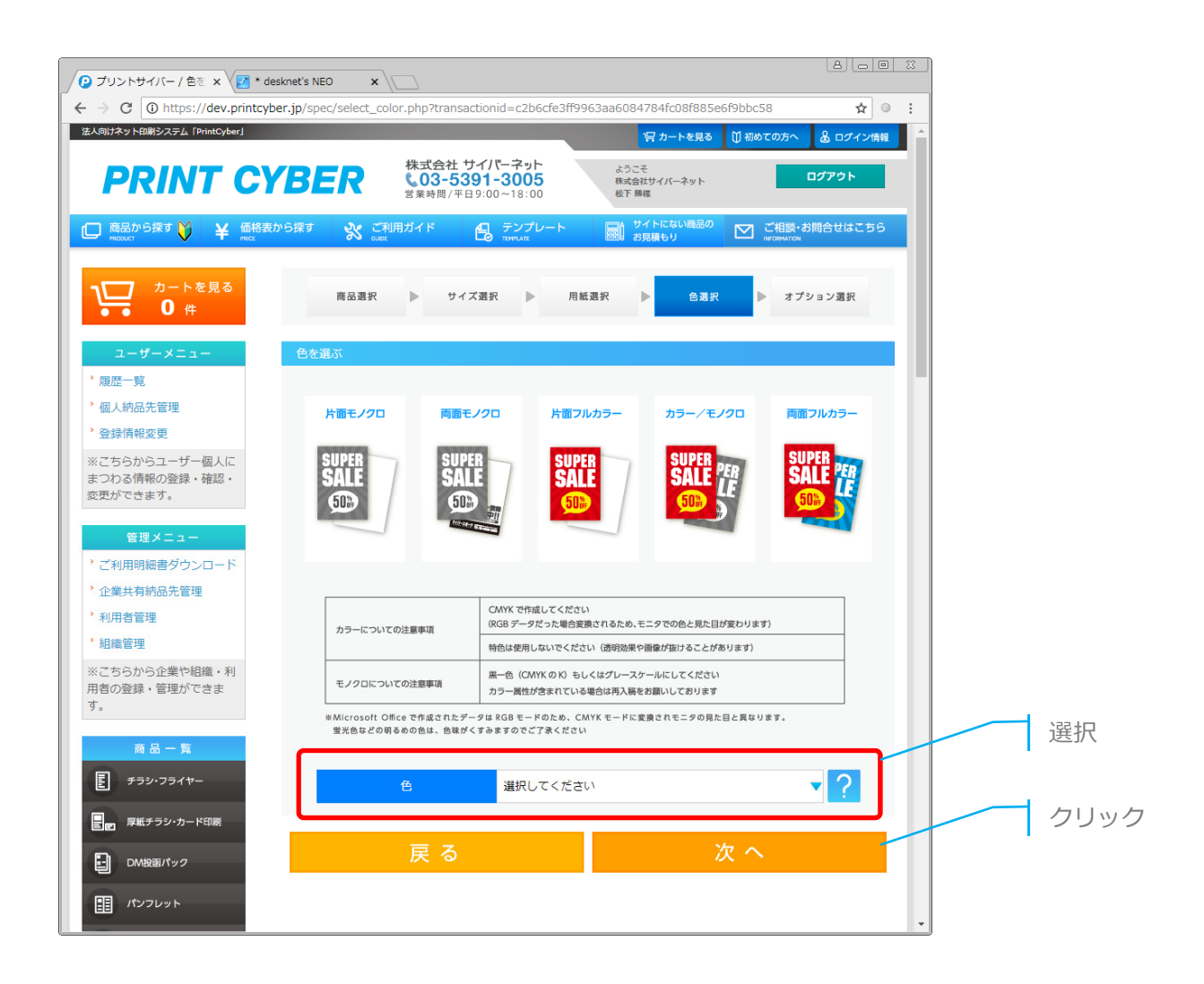

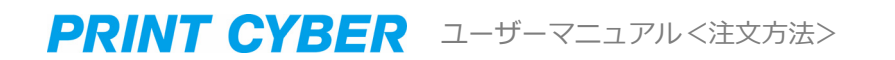

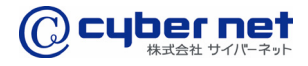

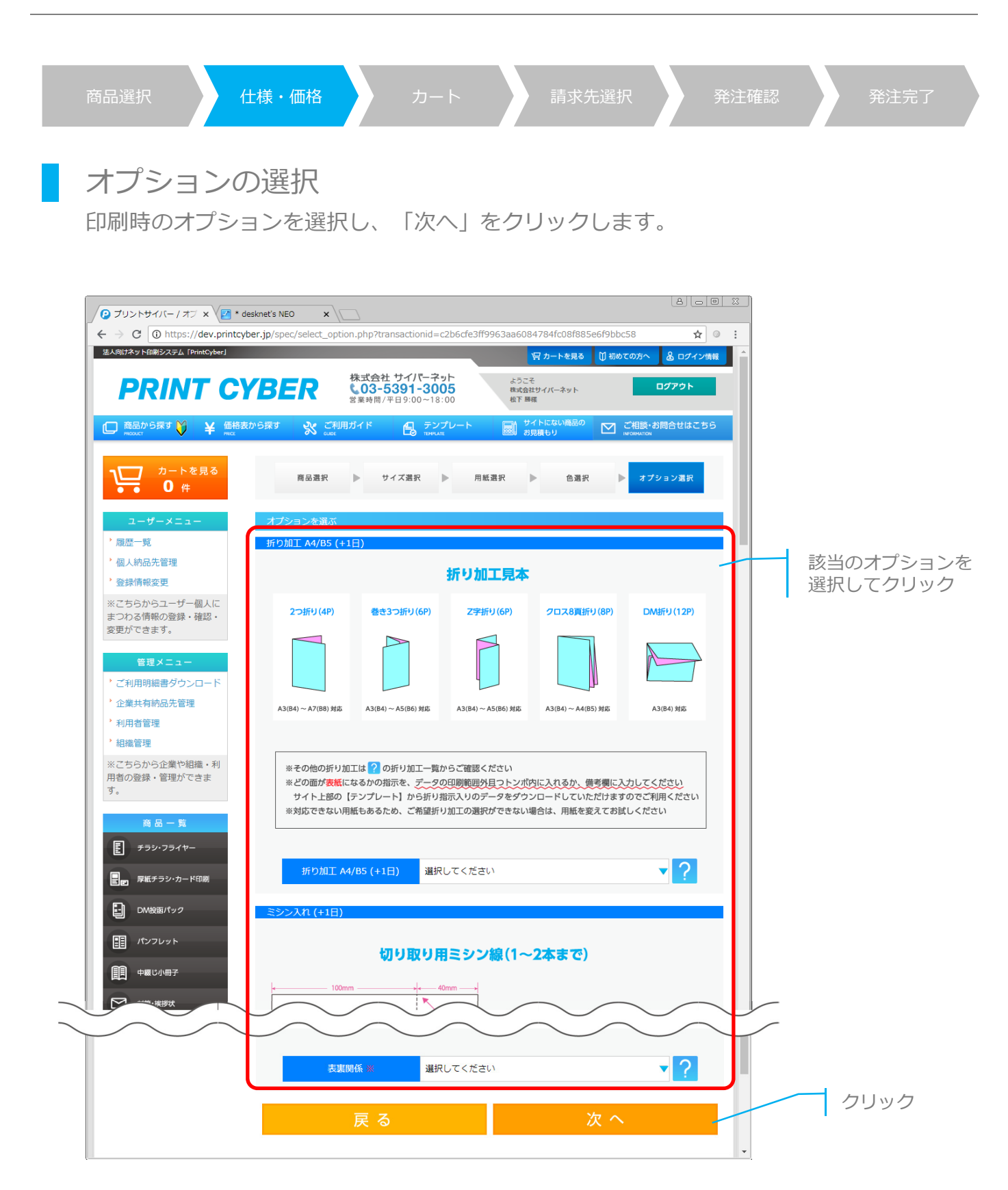

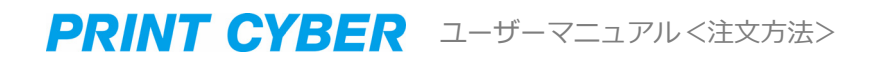

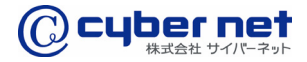

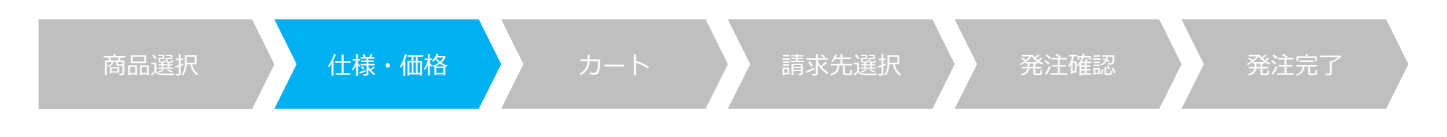

## 枚数と納期の選択

「枚数」と「納期」の価格一覧から該当の枚数・納期を選択し、交差するフィールドの 料金をクリックします。

|                                     |                                  |                       |                                   |                      |                         |                            |               | 8.00          | 23              |                 |
|-------------------------------------|----------------------------------|-----------------------|-----------------------------------|----------------------|-------------------------|----------------------------|---------------|---------------|-----------------|-----------------|
| → C                                 | /ber.jp/products                 | /detail.php?tra       | ansactionid=4                     | 97fee1f28ee3         | cb4c81211f6d            | 34ff2f2e6dd72              | 2f6           | ☆ ③           | :               |                 |
| アプリ 🗾 desknet's NEO 🛃 旧の            | lesknet's 🐤 ログ                   | イン   Salesford        | 合 名刺・ハガ=                          | ⊧∙ом≋ 🗅 м            | arketingPlatform        | n 🗱 松下   AS1               | /S Slack      |               | »               |                 |
| 向けネット印刷システム「PrintCyber」             |                                  |                       |                                   |                      | 19 1                    | コートを見る 🗍                   | 初めての方へ        | 🔒 ログイン情報      | 1               |                 |
| PRINT C                             | YBER                             | 株式<br><b>し</b><br>営業9 | 会社 サイバー<br>3-5391-3<br>時間/平日9:00~ | ネット<br>005<br>18:00  | ようこそ<br>株式会社サイ<br>松下 勝様 | バーネット                      |               | グアウト          |                 |                 |
| ) 商品から探す 🝑 🛛 ¥ 価格<br>PRODUCT 😽 😽    | 表から探す 🧕 🧕                        | CUDE ご利用ガイト           |                                   | シプレート<br>NOLATE      | サイト お見積4                | こない商品の<br>5り               |               | 問合せはこちら       |                 |                 |
| カートを見る<br><b>0</b> 件                | 商品選択                             | ▶ 仕様                  | ・価格 🕨                             | カート                  | ▶ 請求先選択                 | ▶ 発注                       | 確認 ▶          | 発注完了          |                 |                 |
| ユーザーメニュー                            | ※「*」マーク)<br>印刷仕様を                | ±. 必須入力項目<br>選択       | とかります。                            |                      |                         |                            |               |               |                 |                 |
| 履歴一覧                                | 商品力テゴ                            | 高品カデゴリ: チラシ・フライヤー印刷   |                                   |                      |                         |                            |               |               |                 | 「価格表から探す」ボタンで遷移 |
| 登録情報変更                              | サイズ A4/210x297mm(B5/182x257mm) ? |                       |                                   |                      |                         |                            |               |               | てきた場合は、必要事項を選択し |                 |
| ※こちらからユーザー個人に<br>まつわる情報の登録・確認・      | 用紙※                              |                       |                                   |                      |                         |                            |               |               |                 | ください。           |
| 変更ができます。                            | 色*                               |                       | 両面フル:                             | カラー                  |                         |                            |               | • 2           |                 |                 |
| 管理メニュー                              | オプション                            | を選択 ※ 印刷件#            | #を全て選択するとに                        | ちらから加工等オプド           | ションが豊べます。               |                            |               |               |                 |                 |
| ・ご利用明細書ダワンロート<br>・企業共有納品先管理         | 折り加工 A                           | 4/B5 (+1日)            | 選択して                              | ください                 |                         |                            |               | <b>v</b> 2    |                 |                 |
| ,利用者管理                              | 280.14                           | (112)                 | 避却して                              |                      |                         |                            |               | - 2           |                 |                 |
| * 組織管理                              | 299240                           | (+1日)                 | 選択して                              |                      |                         |                            |               |               |                 |                 |
| ※こららから正来い組織・利<br>用者の登録・管理ができま<br>す. |                                  |                       |                                   |                      |                         |                            |               |               |                 |                 |
|                                     | 角丸 (+1E                          | 3)                    | 選択して                              | ください                 |                         |                            |               | ▼ ?           |                 |                 |
|                                     | 表裏関係※                            |                       | 天天合わ                              | ź                    |                         |                            |               | ▼ ?           |                 |                 |
| E 999.991 V-                        | <納期に関わる                          | る以下の4点に               | ご注意下さい>                           |                      |                         |                            |               |               |                 |                 |
| ■ ■ 厚紙チラシ・カード印刷                     | ①納期とは発i<br>商品を「発送 <sup>。</sup>   | 送日の事を指し<br>する日」となり    | ます。お手元に<br>ます)                    | 届く日商品到着              | 旧とは異なりま                 | ます。(当サイ                    | トの「納期」と       | こは、弊社から       |                 |                 |
| DM投函パック                             | ②締時間は17<br>③納期毎に金額               | :00です。発注<br>額が変わります   | 完了・承認が1<br>。納期が長いと                | 7:00を過ぎます<br>金額は安くなり | こと受注確定日か<br>)、納期が短いる    | が翌営業日とな<br>と金額は高くな         | ります。<br>ります。  |               |                 |                 |
| == パンフレット                           | ④ご発注内容。<br>えご発注を一月               | とご入稿データ<br>変戻させていた    | に矛盾があった<br>だくことにより                | 場合や、ご入稿<br>、納期が延びる   | データに不具き<br>場合がありま?      | きが見つかった <sup>;</sup><br>す。 | 場合は、お電調       | での確認のう        |                 |                 |
| 申綴じ小冊子                              | ? 日数の計算につ                        | きましては納期につい            | いてをご確認ください                        | ++                   |                         |                            |               |               |                 |                 |
|                                     |                                  |                       |                                   |                      |                         |                            |               | 価格は税抜です       |                 |                 |
|                                     | (枚)/納期                           | 7日+0日<br>出荷予定         | 6日+0日<br>出荷予定                     | 5日+0日<br>出荷予定        | 4日+0日<br>出荷予定           | 3日+0日<br>出荷予定              | 2日+0日<br>出荷予定 | 1日+0日<br>出荷予定 |                 |                 |
| <i>#</i> 7 <i>9</i> -               |                                  | 9月25日                 | 9月24日                             | 9月23日                | 9月22日                   | 9月21日                      | 9月20日         | 9月19日         |                 |                 |
| インクジェット大判ポスター<br>(水性顔料)             | 100                              | ¥2,320                | ¥2,812                            | ¥2,870               | ¥2,984                  | ¥3,326                     | ¥4,036        | ¥4,870        |                 | 該当の料金を選択し       |
|                                     | 200                              | ¥2,584                | ¥3,018                            | ¥3,064               | ¥3,236                  | ¥3,646                     | ¥4,356        | ¥5,258        |                 | てクリック           |
|                                     | 300                              | ¥2,846                | ¥3,236                            | ¥3,280               | ¥3,486                  | ¥3,966                     | ¥4,686        | ¥5,646        |                 |                 |
|                                     | 500                              | ¥3,166                | ¥3,600                            | ¥3,738               | ¥3,886                  | ¥4,160                     | ¥5,212        | ¥6,276        |                 |                 |
| 無線綴じ冊子                              | 600                              | ¥3,316                | ¥3,726                            | ¥3,910               | ¥4,058                  | ¥4,344                     | ¥5,440        | ¥6,560        |                 |                 |
| <u>ش</u> же                         | 700                              | ¥3,464                | ¥3,738                            | ¥4,092               | ¥4,230                  | ¥4,526                     | ¥5,670        | ¥6,836        |                 |                 |
| ポケットファイル                            | 800                              | ¥3,600                | ¥3,750                            | ¥4,264               | ¥4,412                  | ¥4,720                     | ¥5,910        | ¥7,120        |                 |                 |
|                                     | 900                              | ¥3,750                | ¥3,760                            | ¥4,344               | ¥4,470                  | ¥4,904                     | ¥6,138        | ¥7,396        |                 |                 |
|                                     | 1000                             | ¥3,760                | ¥3,772                            | ¥4,400               | ¥4,516                  | ¥5,086                     | ¥6,366        | ¥7,680        |                 |                 |
| ຍ<br>ອາສາງ                          | 1500                             | ¥4,756                | ¥5,316                            | ¥5,476               | ¥5,624                  | ¥5,978                     | ¥7,430        | ¥9,018        |                 |                 |
| ○ 別途お見積り済み商品                        | 2000                             | ¥5,612                | ¥6,196                            | ¥6,332               | ¥6,492                  | ¥6,880                     | ¥8,504        | ¥10,344       |                 |                 |
|                                     | 2500                             | ¥6,470                | ¥7,064                            | ¥7,178               | ¥7,350                  | ¥7,784                     | ¥9,566        | ¥11,680       |                 |                 |
|                                     |                                  |                       |                                   |                      | 10.040                  | 10 505                     |               |               |                 |                 |

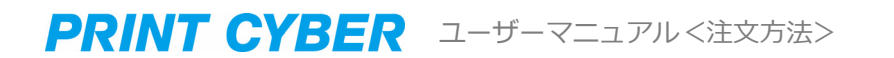

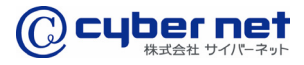

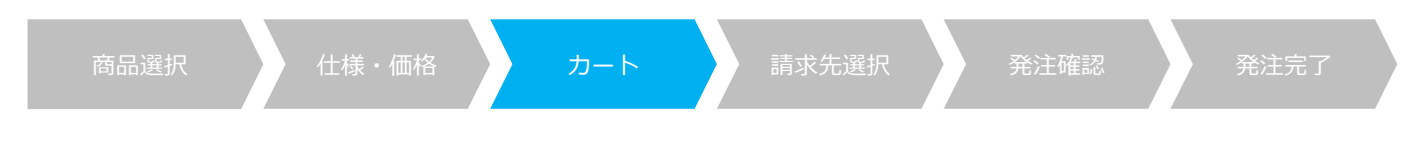

### カート画面

指定した印刷仕様で注文情報がカートに追加されたことを確認します。

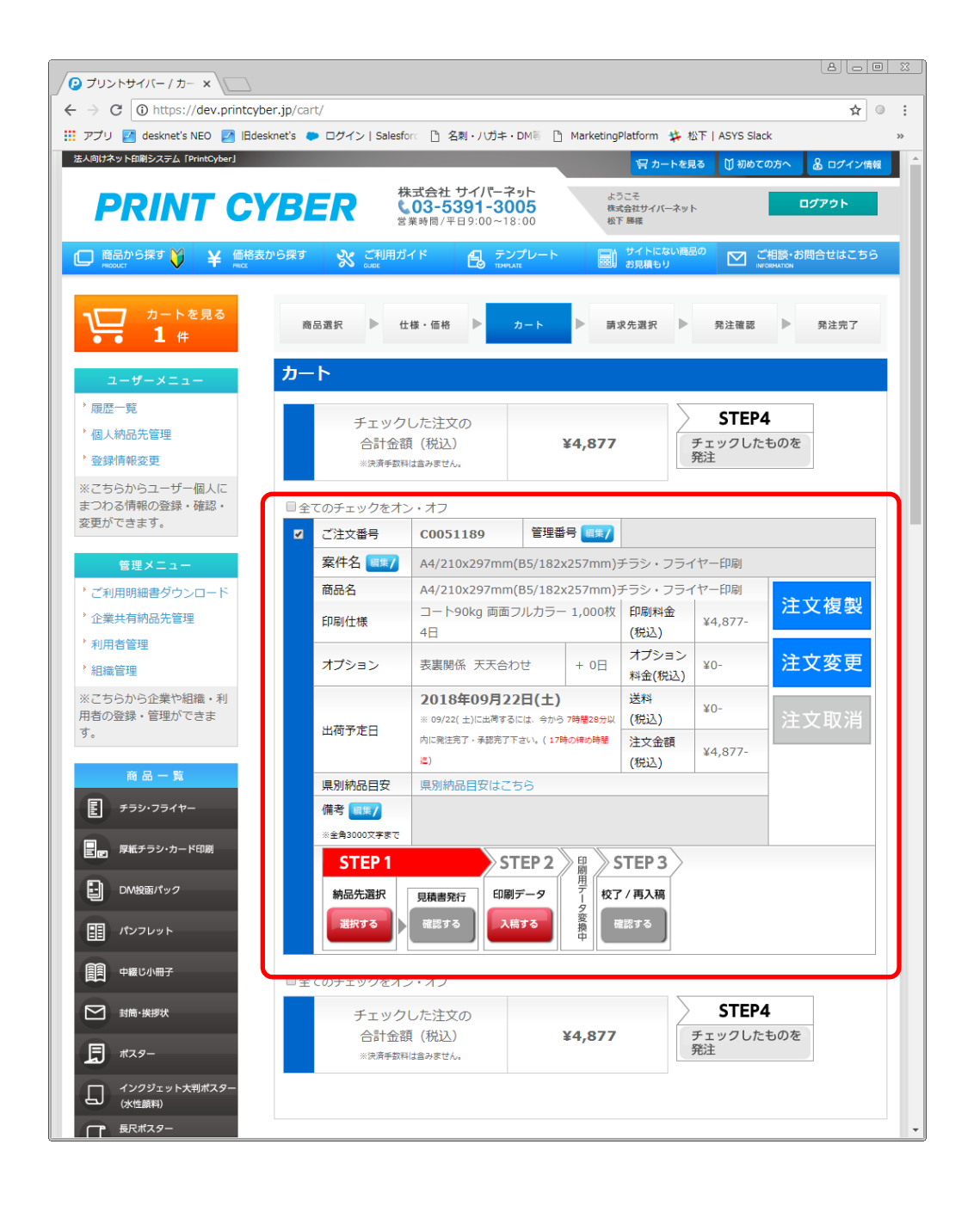

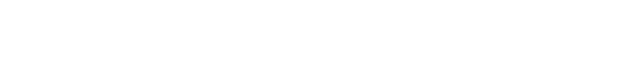

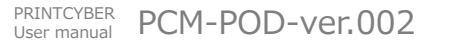

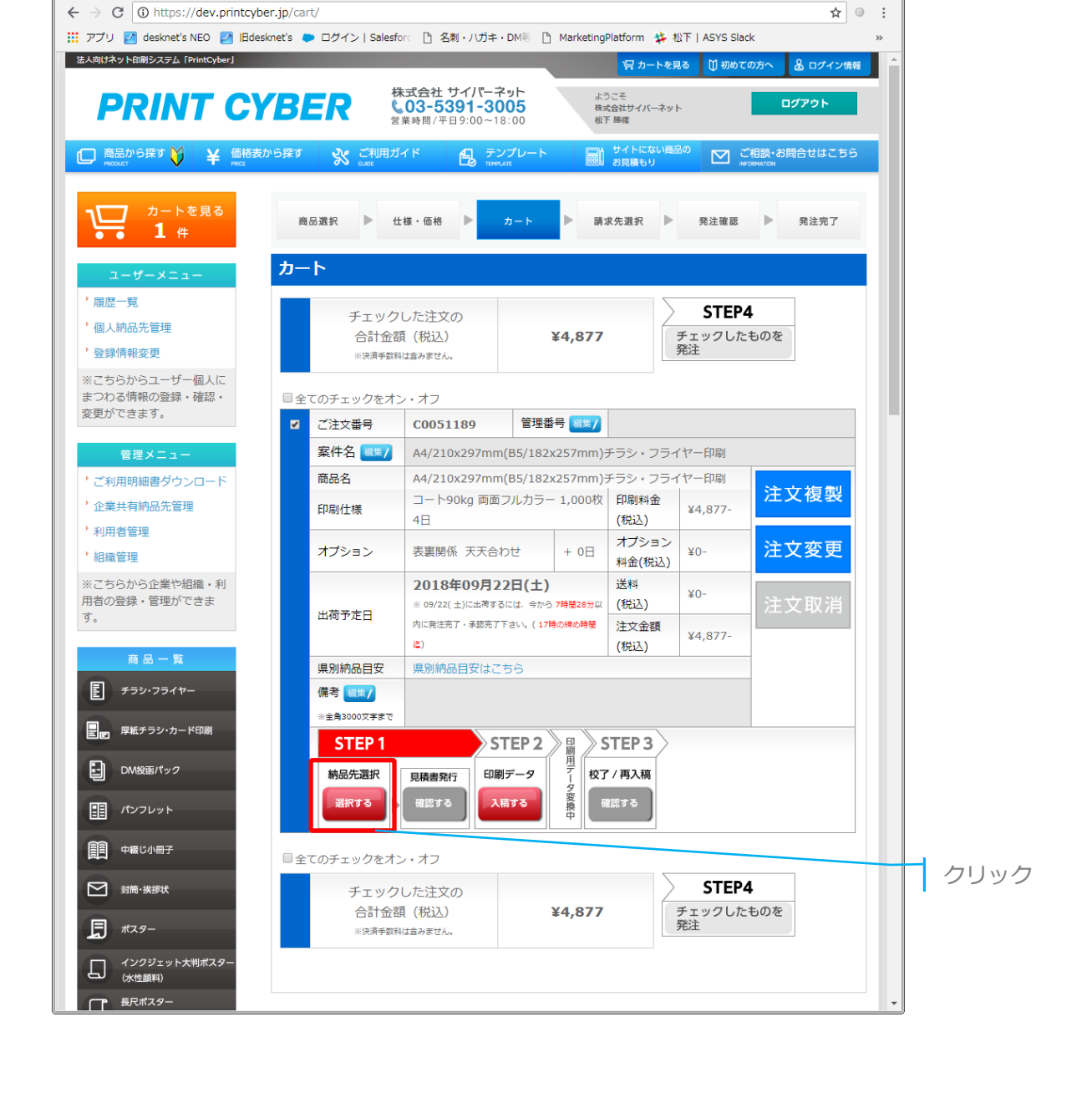

11

納品先選択ページへ遷移

/ ₽ プリントサイバー / カー ×

納品先選択の「選択する」ボタンをクリックします。

**PRINT CYBER** ユーザーマニュアル <注文方法>

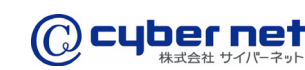

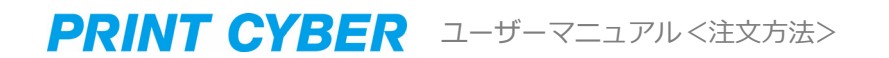

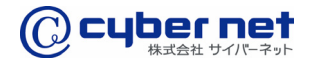

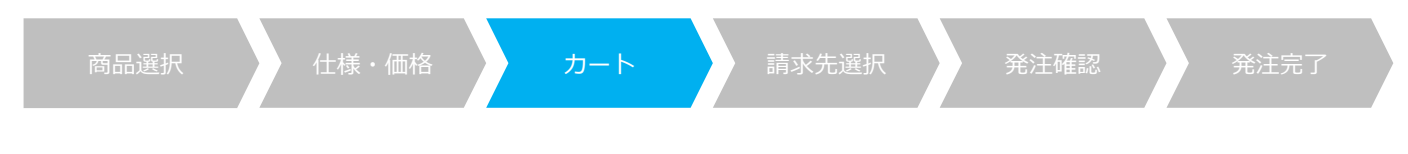

#### 納品先選択

初めて注文する場合や、新しい納品先を追加したい場合は「新しい納品先に追加する」を クリックします。

※納品先が既に登録済みの場合は「登録済み一覧から選択」のプルダウンから選択します。

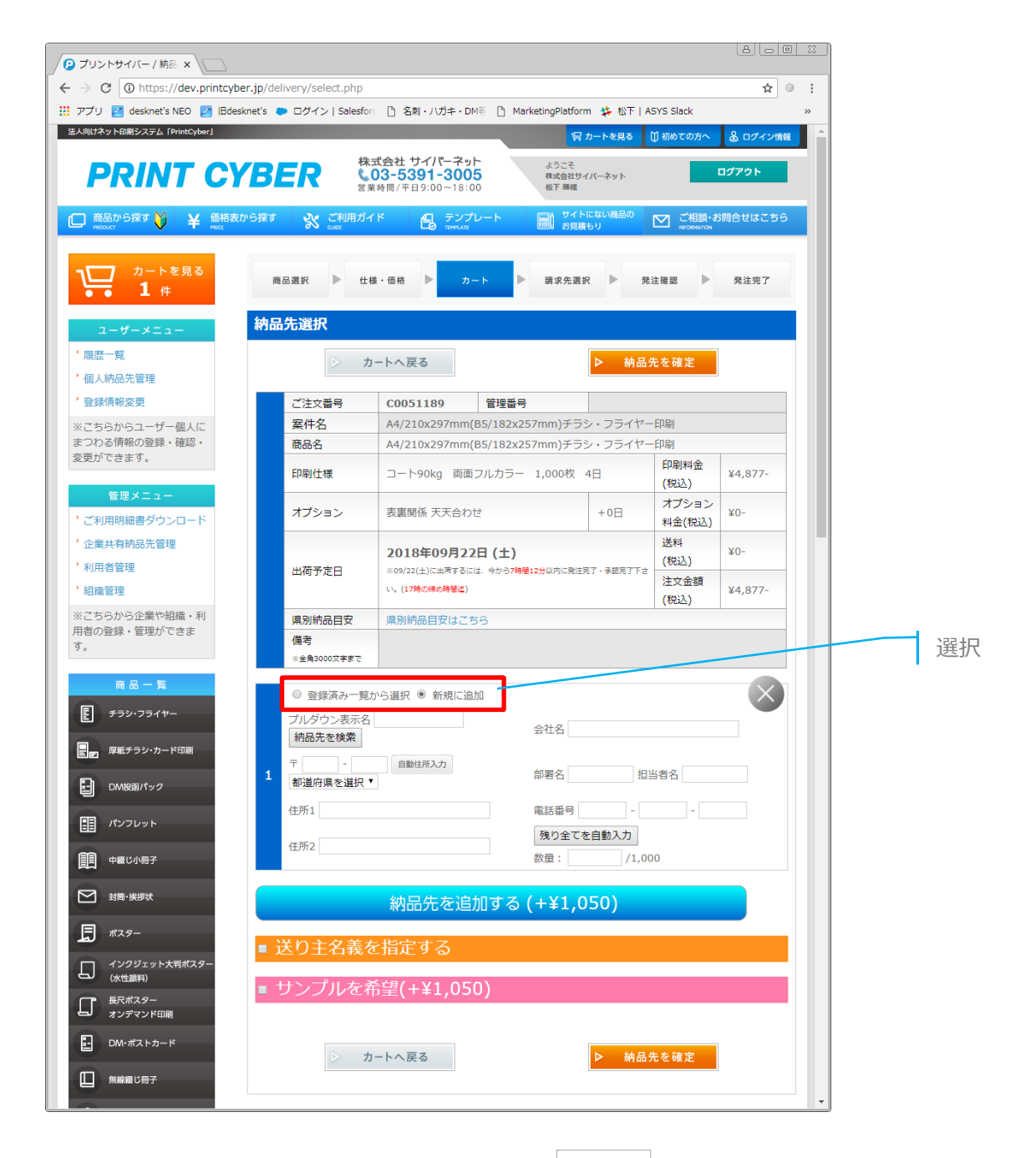

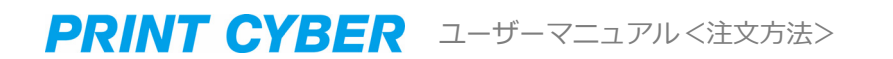

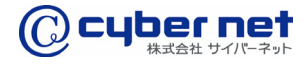

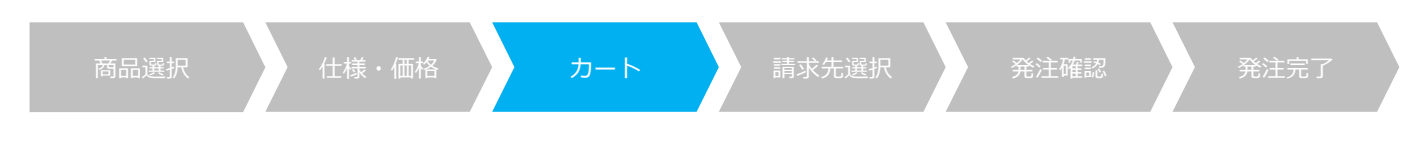

#### 納品先情報の入力

納品先の住所情報と納品する数量を入力し、「納品先を確定」ボタンをクリックします。

※ご入力いただいた住所情報は次回以降の注文時に「登録済み一覧から選択」から選択が 可能となります。

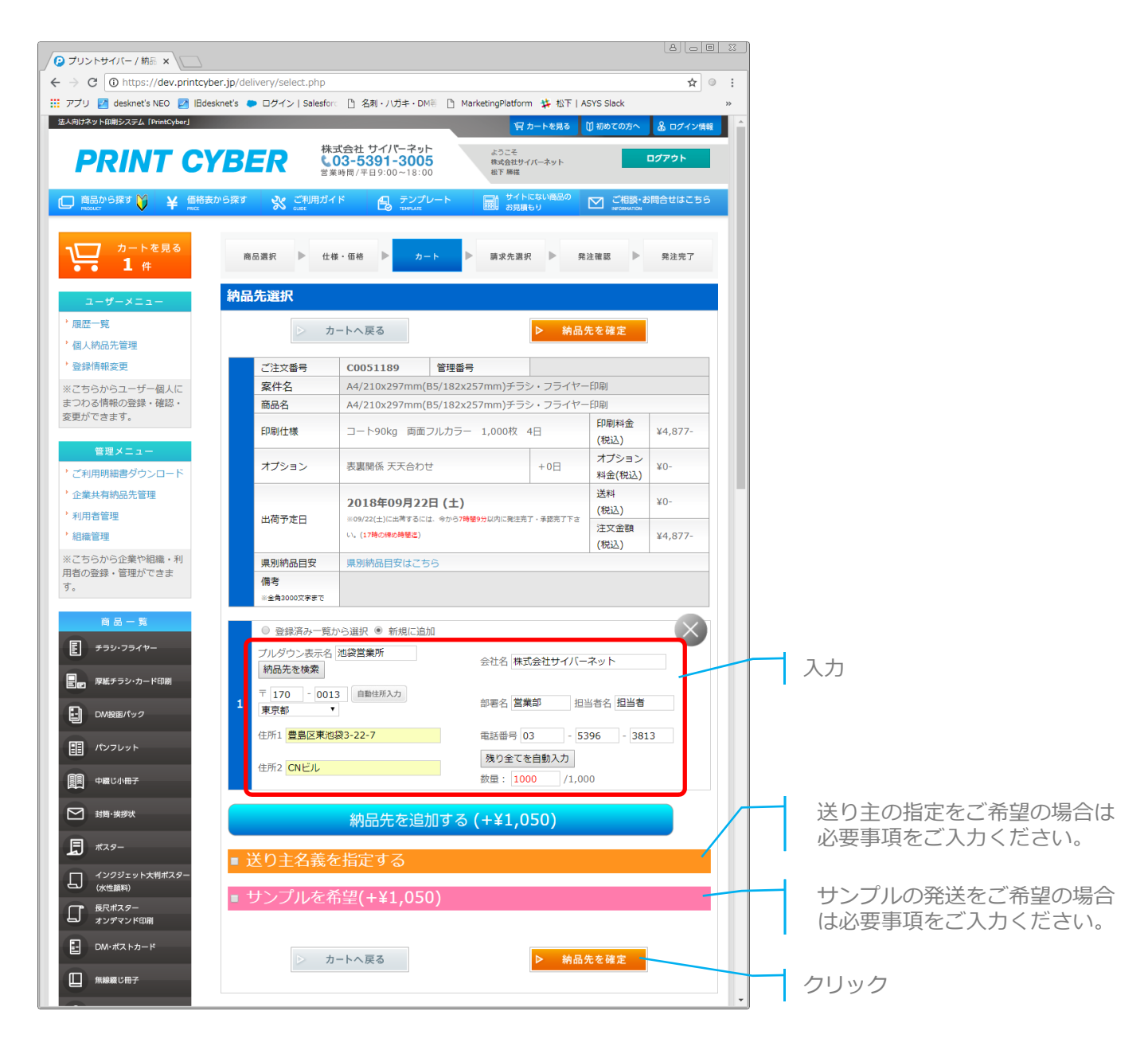

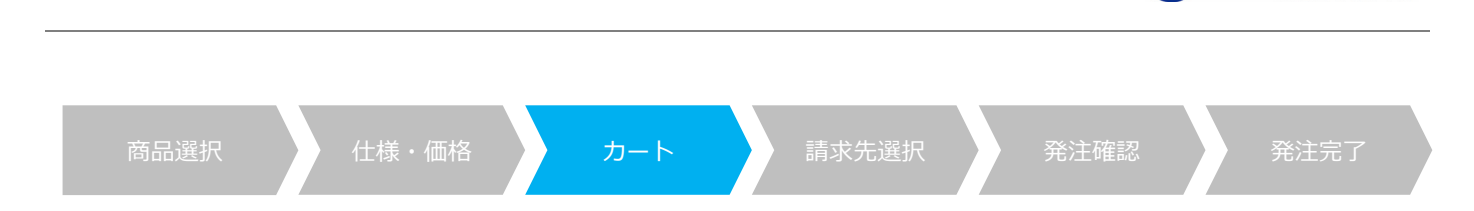

## 印刷データの入稿ページへ遷移

PRINT CYBER ユーザーマニュアル <注文方法>

印刷データの「入稿する」ボタンをクリックします。

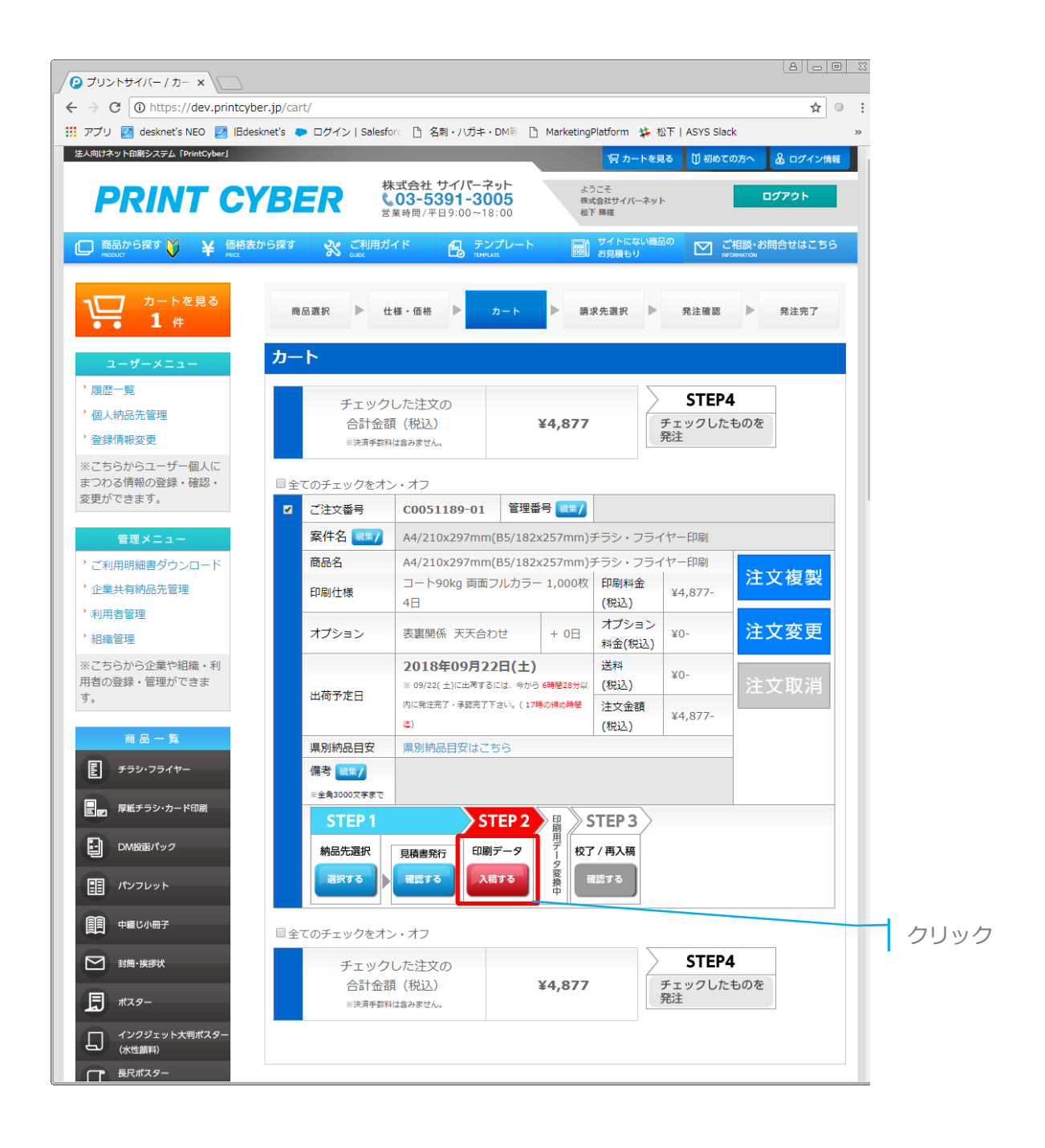

🕜 cyber net

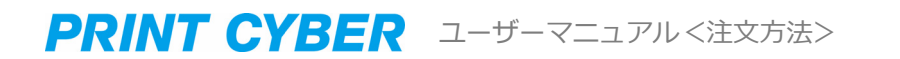

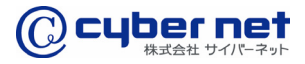

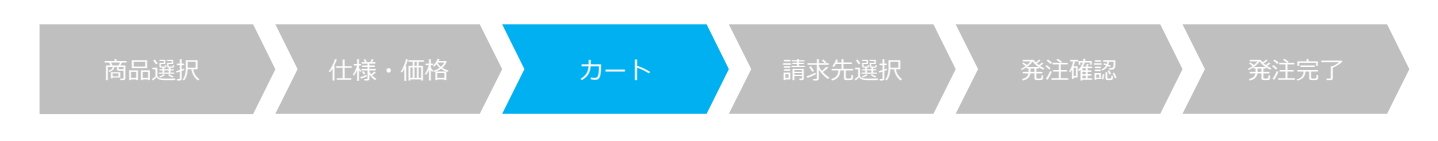

### 印刷データの入稿

「サイズの選択」「塗り足し指示」「データアップロード」のそれぞれを指定して、 「アップロード」ボタンをクリックします。

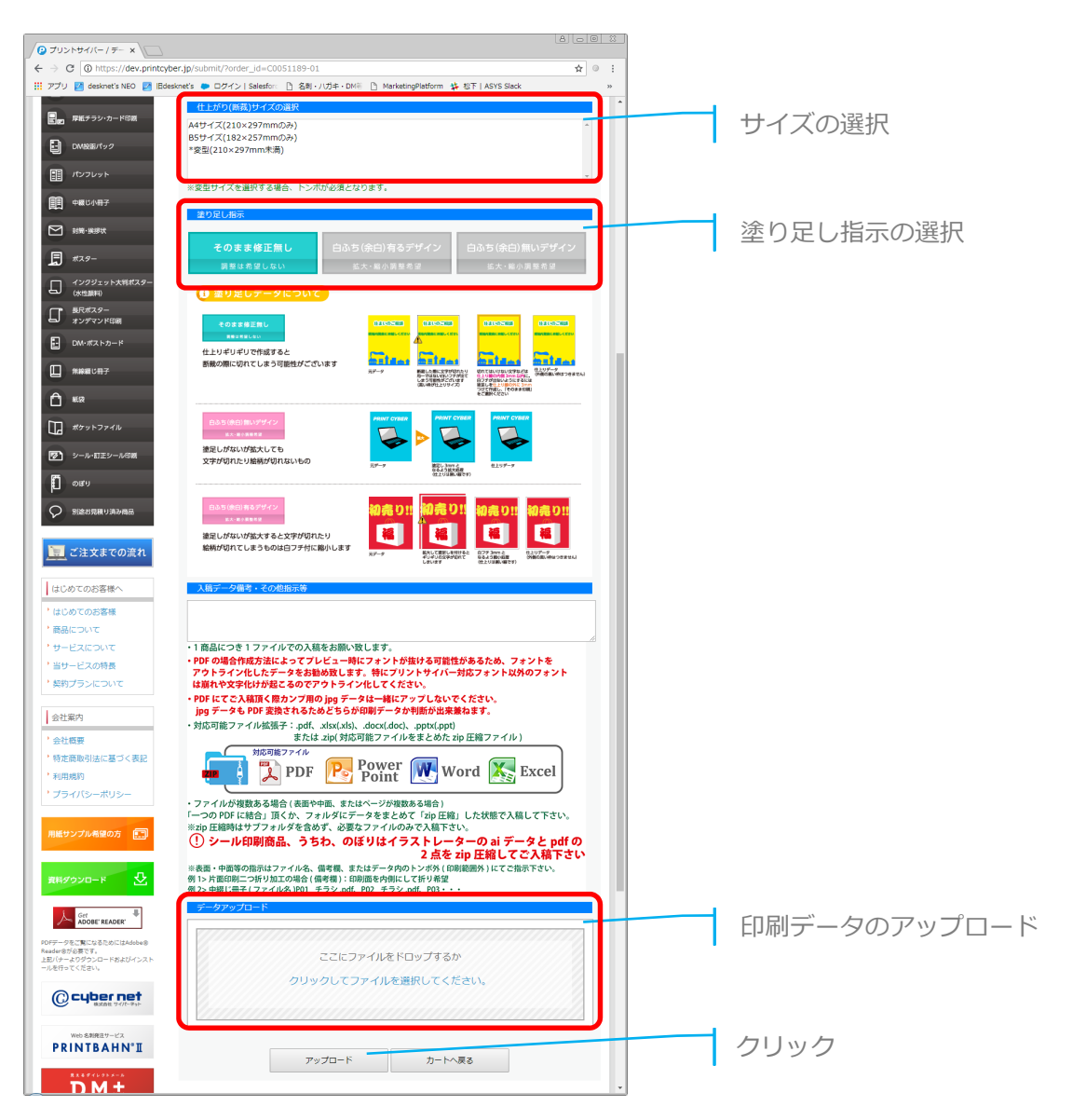

#### アップロード前に入稿データをご確認ください!

- ✓ 対応ファイル形式はPDF・Microsoft Officeのデータです。
- ✓ 複数ファイルの場合はフォルダにまとめ、ZIP形式で圧縮してください。
- ✓ 複数ファイルの場合、アップロード後に1つのPDFファイルに結合されます。結合される順番は、ファ イルの50音順・アルファベット順になります。

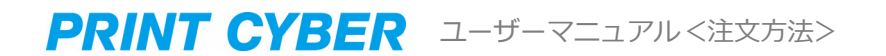

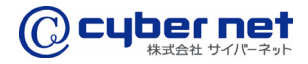

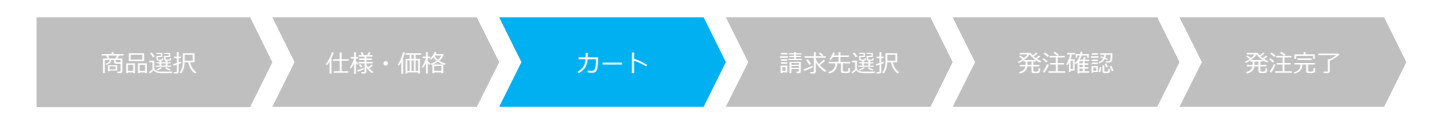

## 印刷データの確認

変換された印刷データのリンクをクリックしPDFデータを確認してください。印刷データに 問題がなければ、「校了(データ確認OK)」ボタンをクリックします。

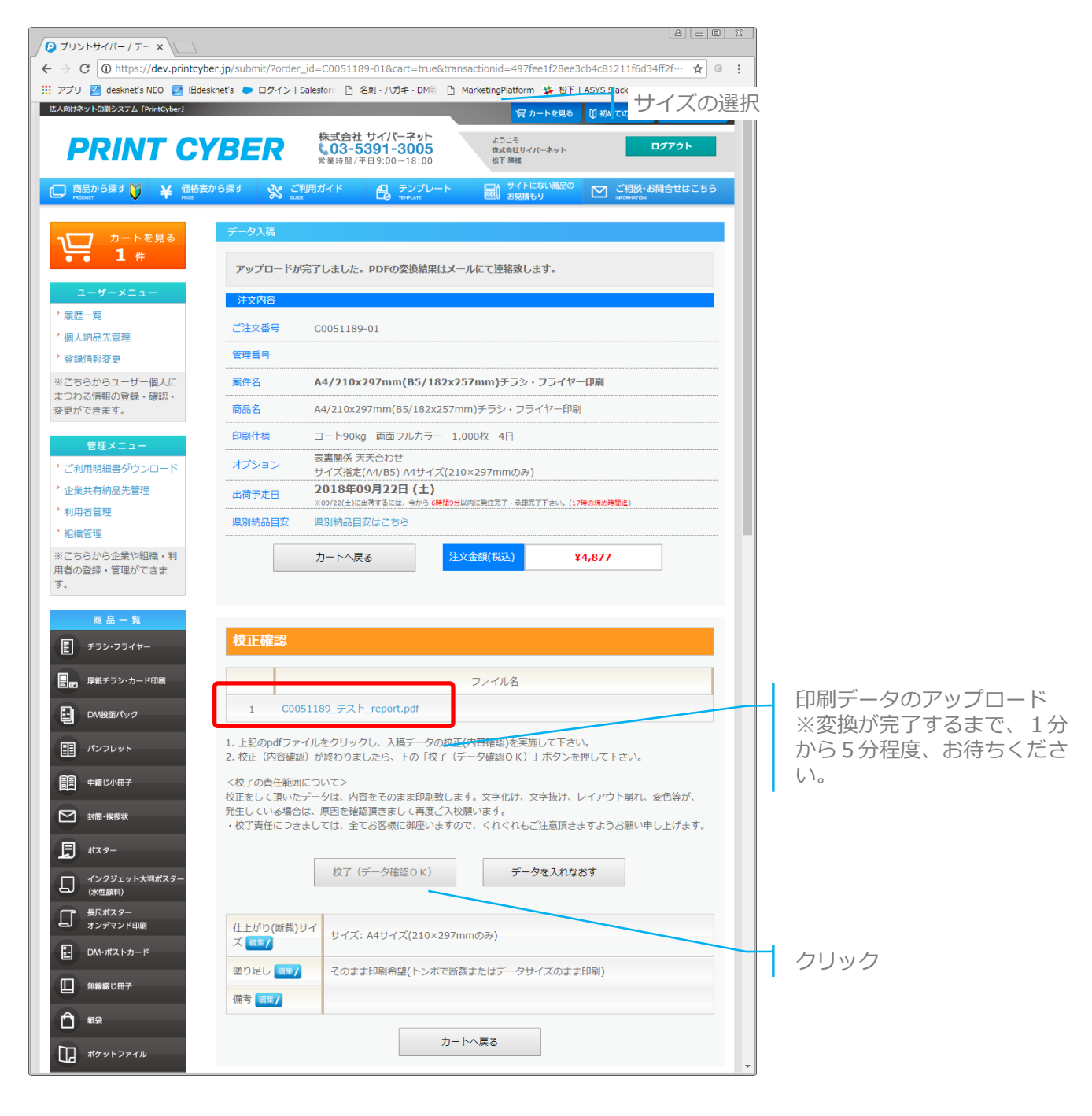

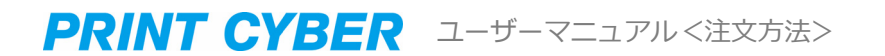

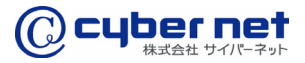

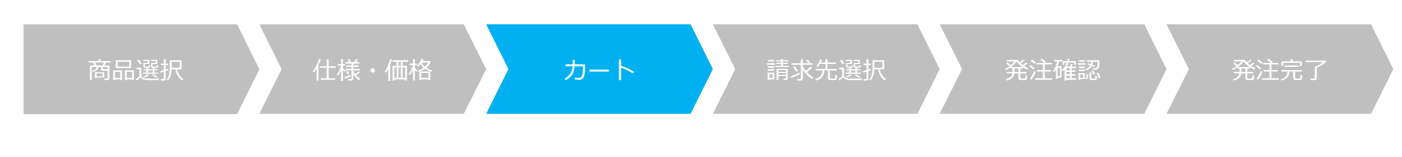

### 注文ページへ遷移

「チェックしたものを発注」ボタンをクリックします。

※カート一覧に複数の商品が登録されていて、その中に発注しない商品がある場合は チェックをはずしてから「チェックしたものを発注」をクリックしてください。

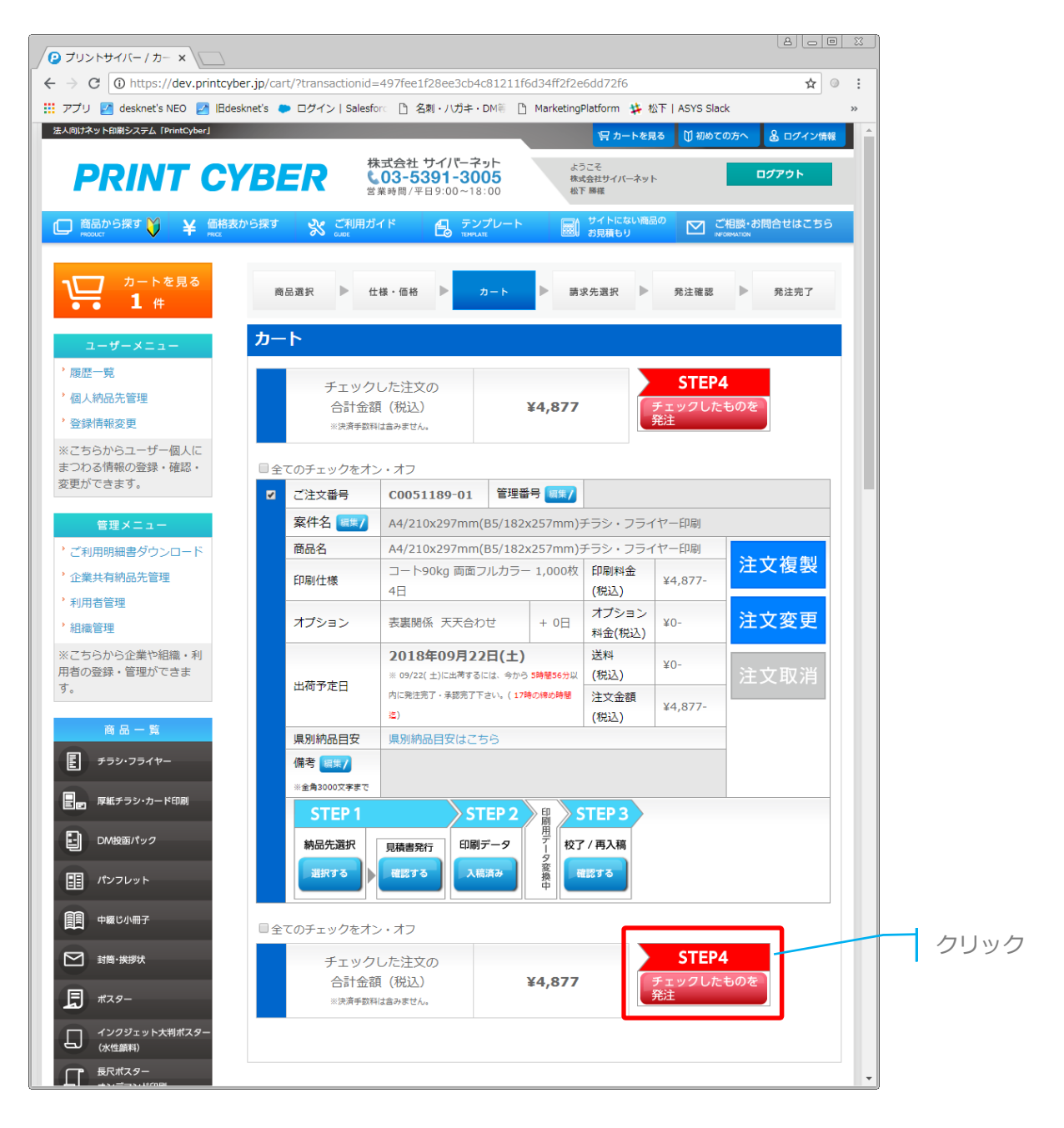

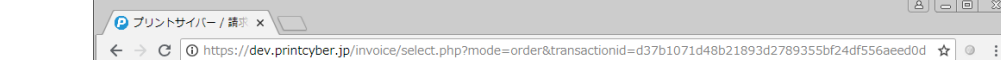

請求先の選択

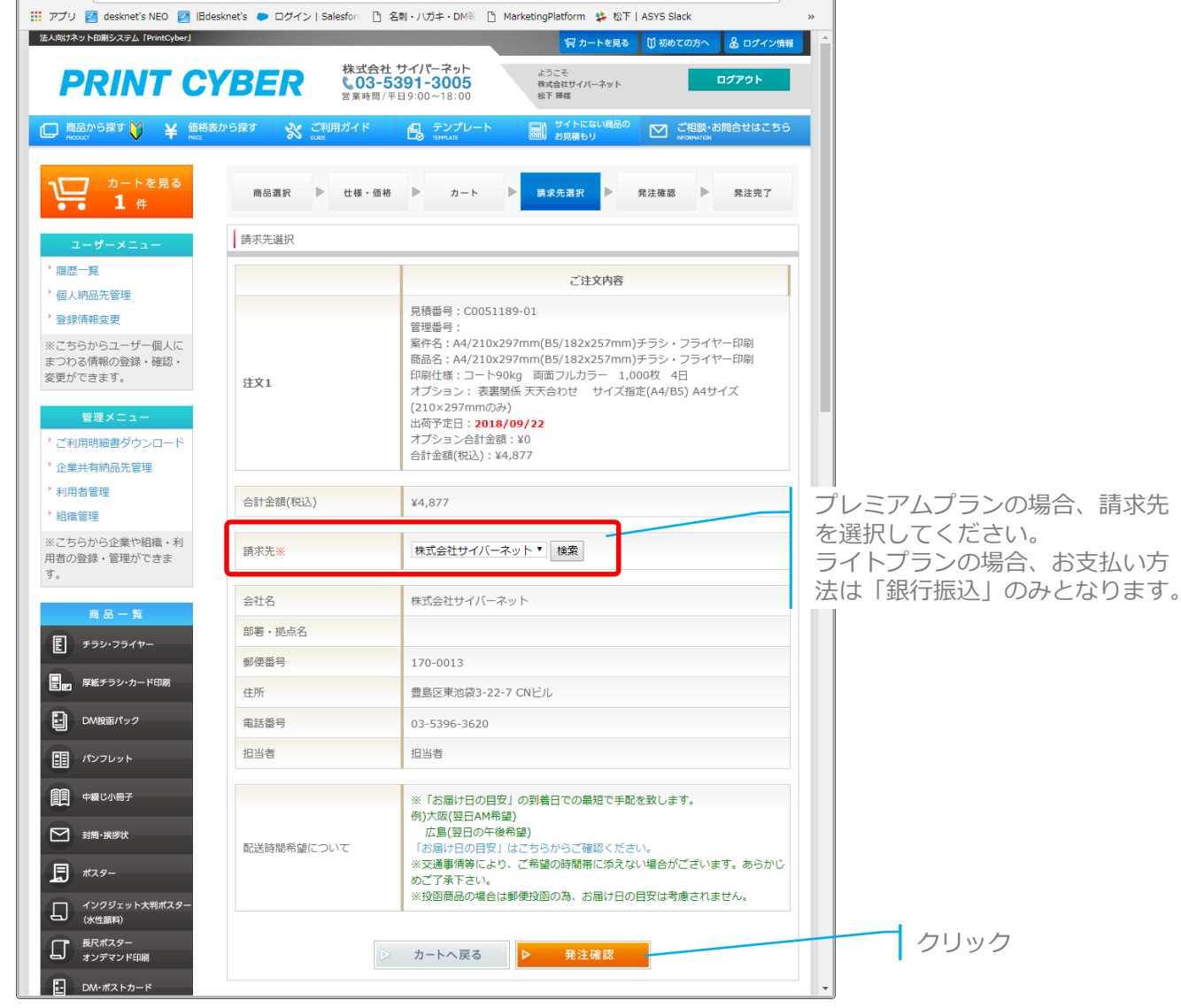

18

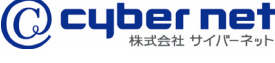

請求先を選択して「発注確認」ボタンをクリックします。

PRINT CYBER ユーザーマニュアル <注文方法>

請求先選択

8 . 0 %

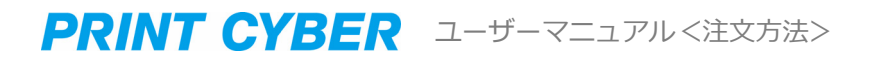

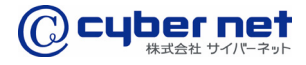

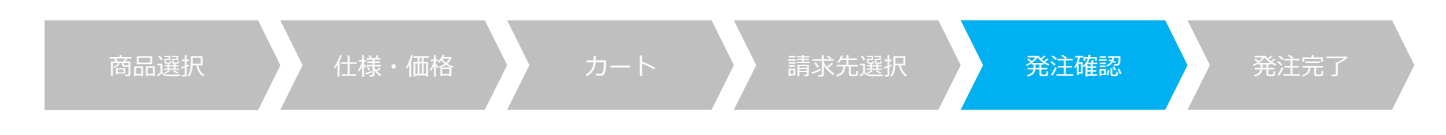

発注確認

発注内容を確認し「発注完了」ボタンをクリックします。

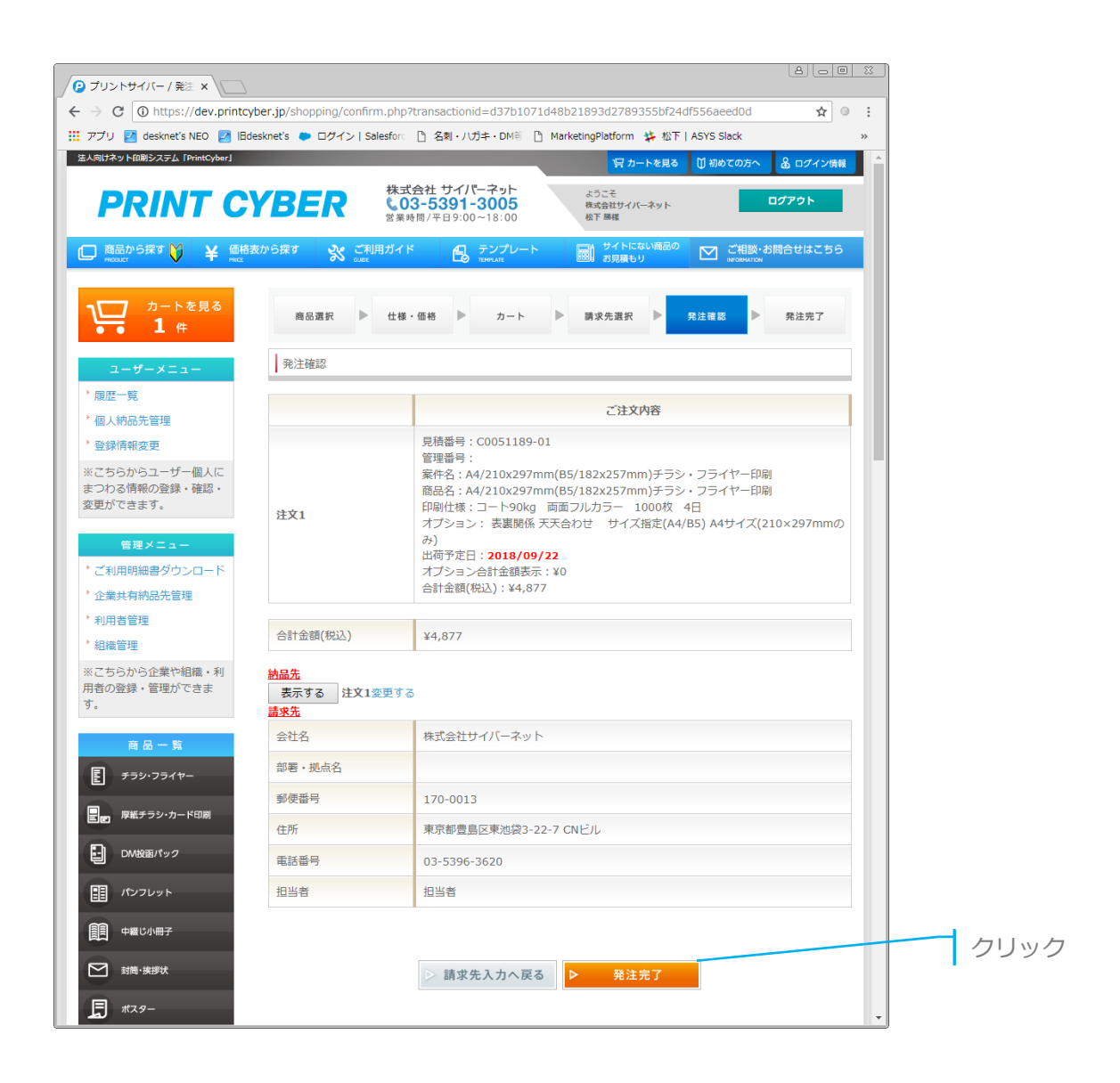

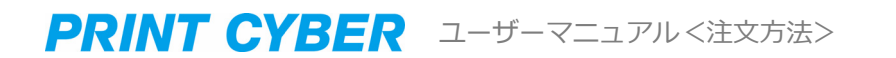

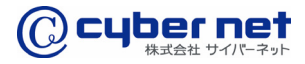

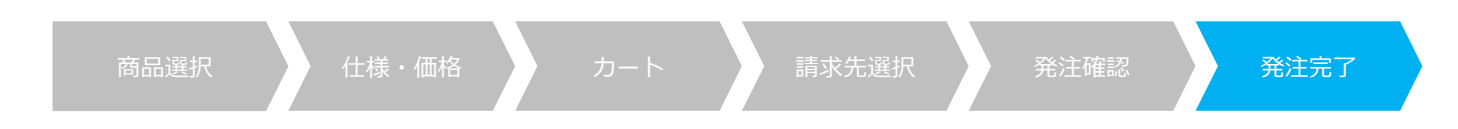

発注完了

発注の完了となります。発注完了メールの受信をご確認ください。

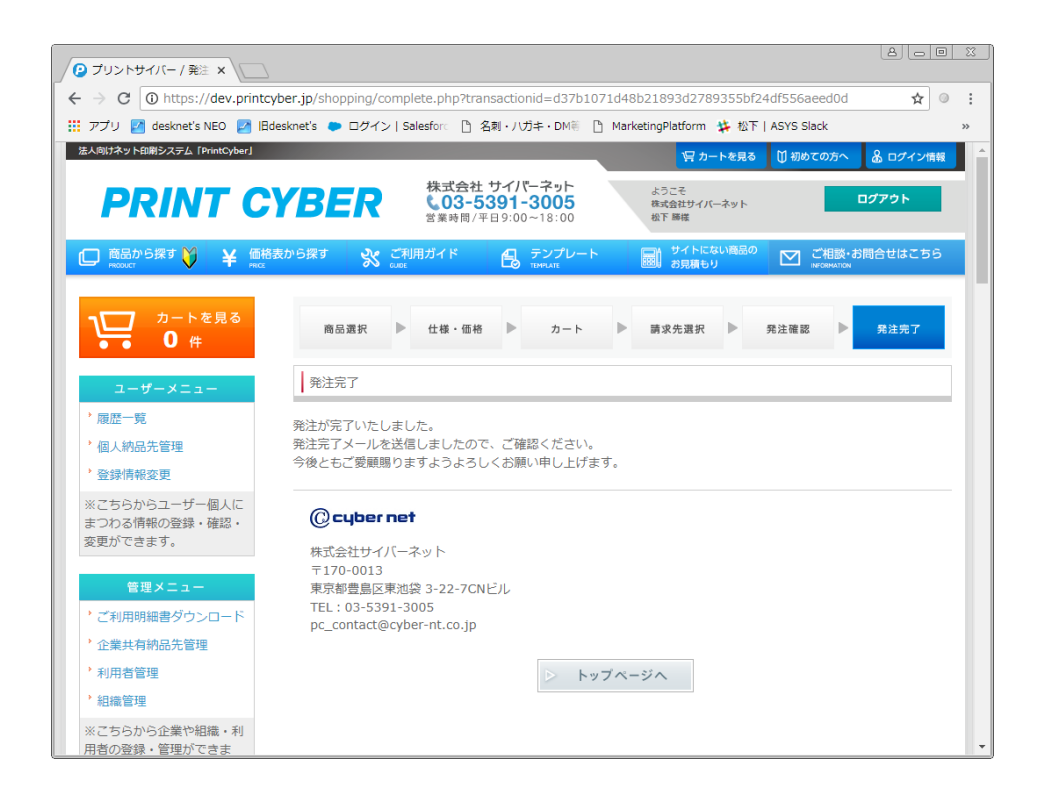

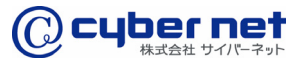

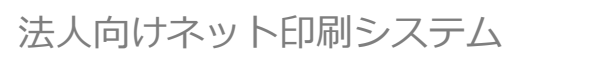

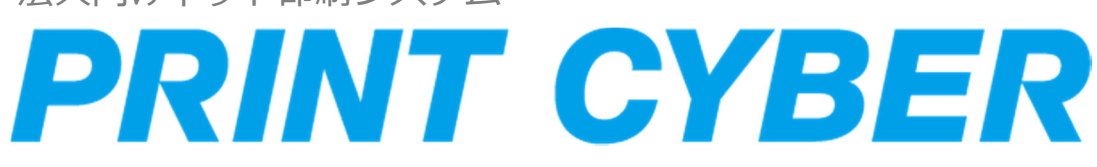